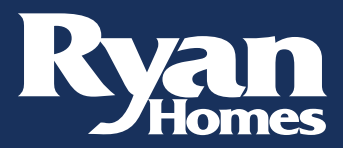

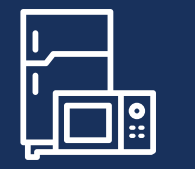

## Appliance Registration

## How to create a profile:

- 1. Scan any QR Code or go to <u>Geappliances.com</u>
- 2. Click Account
- Click "Create an account" (or sign in with your Google or Facebook accounts)

## How to register Appliance (Product) under your account:

- 1. Log into your account
- 2. Click "Register Your Appliance"
- 3. Enter the Model Number for the first appliance you are registering
- 4. Enter the Serial Number
- 5. Enter the Installation Date (Settlement Date)
- 6. Click "Add Another Product" to add additional appliances, or "Continue" when finished

Please direct all appliance questions to GE Customer Service at 877-882-8453. Select Option 2.

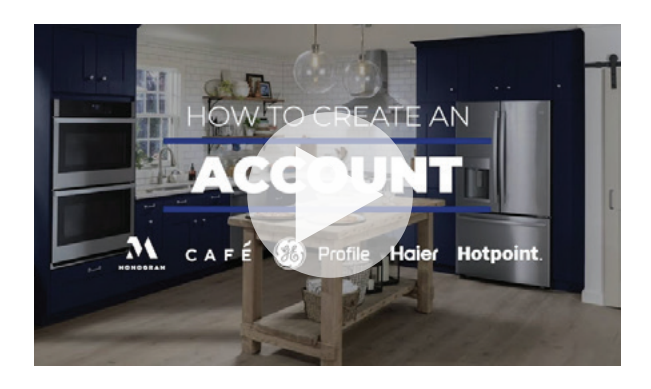

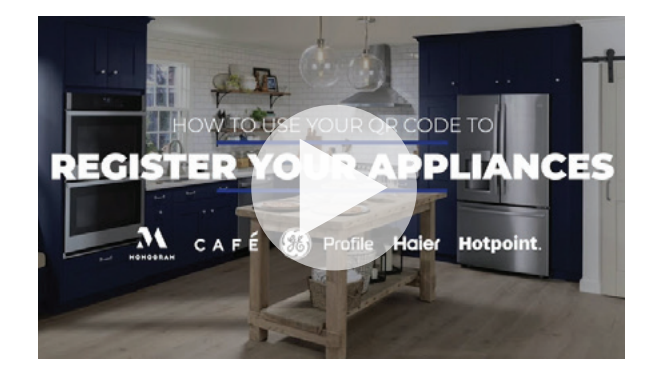

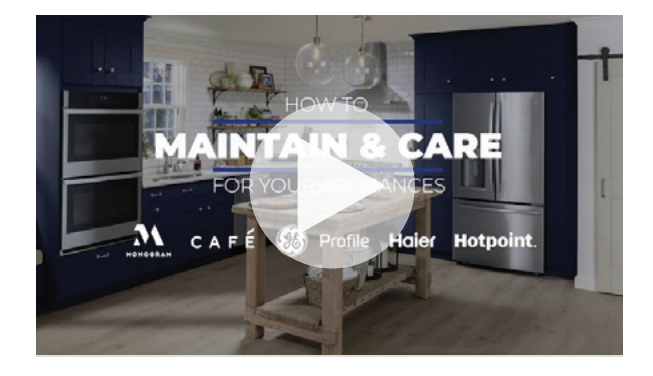

CUSTOMER CARE WARRANTY REQUEST

## GE OWNER SUPPORT

Information provided is for demonstration purposes only.